•

Germany

#### Tel. +49 6196 569-300

# SPEED7 Studio SW V1.9 SP2 HW configuration from M13-CCF0001, 021-1BH00 and 022-1BH00

**Application Note** 

Document Type

#### SPEED7 Studio Software, M13-CCF0001, 021-1BH00, 022-1BH00

Related Products

| Date                                                                                             | Version History | Author         | Summary of Changes |  |  |  |
|--------------------------------------------------------------------------------------------------|-----------------|----------------|--------------------|--|--|--|
| 20-Mai-2020                                                                                      | Initial         | Monastirlis K. |                    |  |  |  |
|                                                                                                  |                 |                |                    |  |  |  |
|                                                                                                  |                 |                |                    |  |  |  |
| Restrictions or Applicable Products                                                              |                 |                |                    |  |  |  |
| M13-CCF0001, 021-1BH00 and 022-1BH00 can be used with the SPEED7 Studio ver.: V1.9 SP2 or higher |                 |                |                    |  |  |  |
| Related Files                                                                                    |                 |                |                    |  |  |  |
| SPEED7 Studio V1.9 SP2, GSDML file for the Micro-PLC Ver: V107                                   |                 |                |                    |  |  |  |

### **Table of Contents**

| 1 | Replace   | nent M13-CCF0000 by M13-CCF0001                         | 2 |
|---|-----------|---------------------------------------------------------|---|
| 2 | Differenc | es between M13-CCF0000 and M13-CCF0001                  | 2 |
| 3 | Deploym   | ent M13-CCF0001                                         | 2 |
|   | 3.1       | Requirements to use the CPU M13-CCF0001                 | 2 |
|   | 3.2       | SPEED7 Studio Hardware configuration CPU M13-CCF0001    | 3 |
|   | 3.3       | SPEED7 Studio configuration for 021-1BH00 and 022-1BH00 | 5 |

#### 1 Replacement M13-CCF0000 by M13-CCF0001

A backward compatibility is granted. A direct device replacement without adjustments is possible.

#### 2 Differences between M13-CCF0000 and M13-CCF0001

- The Article numbers.
- By M13-CCF0000 the 2 onboard analogue inputs are configurable only as voltage 0...10V.
- By M13-CCF0001 the 2 onboard analogue inputs are configurable as current 4... 20mA or voltage 0...10V.
- By M13-CCF0001 we have increase the internal memory from 64KB to 128KB. It is the maximum possible.

#### 3 Deployment CPU M13-CCF0001

#### 3.1 REQUIREMENTS FOR CPU M13-CCF0001 TO USE

• You need mandatory the SPEED7 Studio Software V1.9 SP2. Following you find the dedicated link for download:

https://www.vipa.com/en/products/software/speed7-studio/download/

| PEED7 Studio                                                                         |                                   |
|--------------------------------------------------------------------------------------|-----------------------------------|
| SPEED7 Studio Downl                                                                  | oad                               |
| SPEED7 Studio - 30 days trial version                                                | >New installation                 |
| Full installation - Trial V1.9 SP2                                                   |                                   |
| Update installation - for existing inst                                              | allations - Trial Update V1.9 SP2 |
|                                                                                      |                                   |
| Release Notes V1.9                                                                   | J .                               |
| Release Notes V1.9<br>Manual software description V1.9                               | Existing installation             |
| Release Notes V1.9<br>Manual software description V1.9<br>Manual operation list V1.9 | Existing installation             |

• For Simatic Manager or TIA Portal you need to import the GSMDL File V107. Following you find the dedicated link for download:

https://www.vipa.com/en/service-support/downloads/config-files/

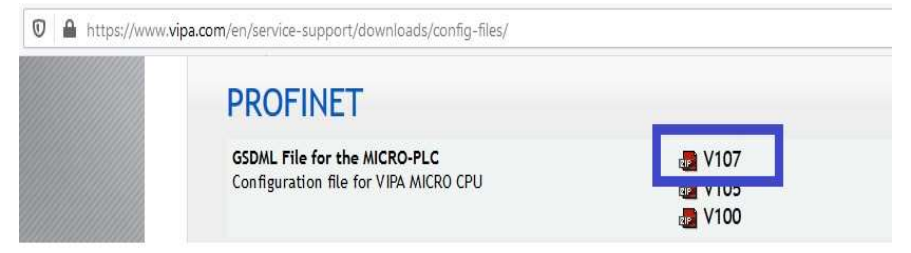

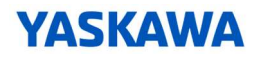

#### 3.2 SPEED7 Studio hardware configuration CPU M13-CCF0001

1. Start the SPEED7 Studio software.

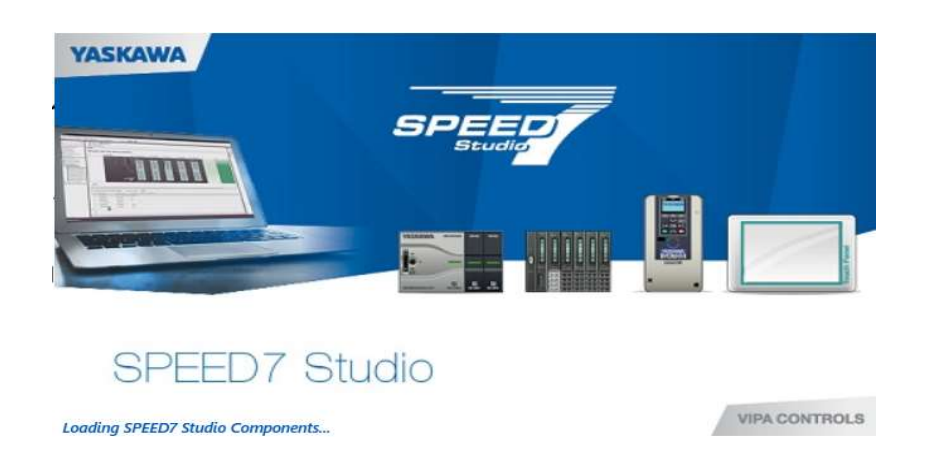

2. Create a new project.

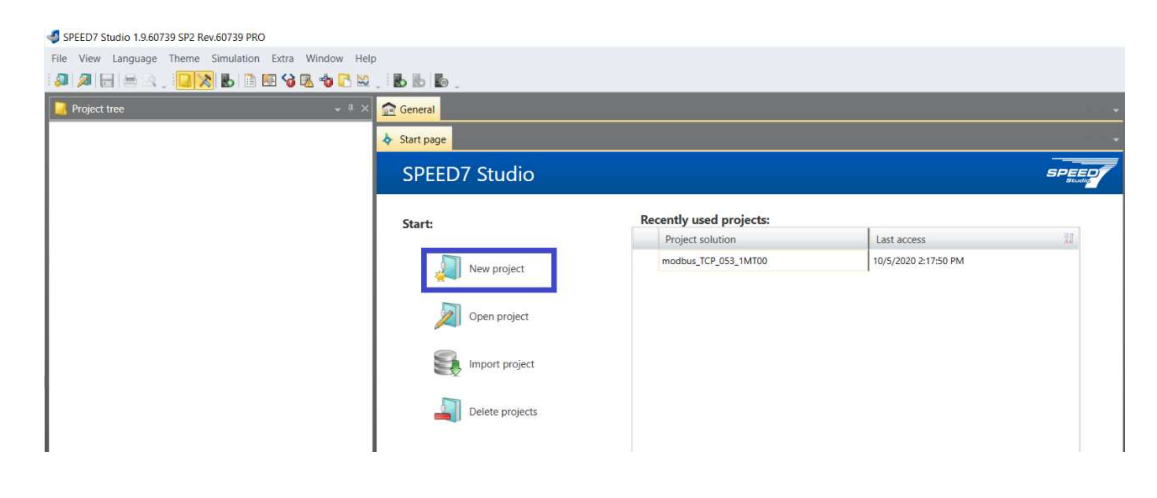

3. Use your own project name.

| Start:    |               | Vew project    |                 |                    |      | ×        |    |
|-----------|---------------|----------------|-----------------|--------------------|------|----------|----|
| Net       | w project     | Create new pro | ject            | 1.                 |      |          | 21 |
| 🔊 Ор      | en project    |                | Project name:   | Project01          |      |          |    |
| 🛃 Imp     | port project  |                | Project data:   | .\SPEED7StudioDB14 |      |          |    |
| Lange Del | ete projects  |                | Catalogue data. | -13FEED/30000014   |      |          |    |
| Project:  |               |                |                 |                    |      |          |    |
| 1 Pro     | ject overview |                |                 |                    |      |          |    |
| Add       | d new device  |                |                 |                    | 2.   |          |    |
|           |               |                |                 |                    | 🖌 ОК | X Cancel |    |

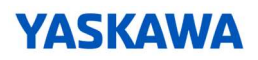

4. Add a new device.

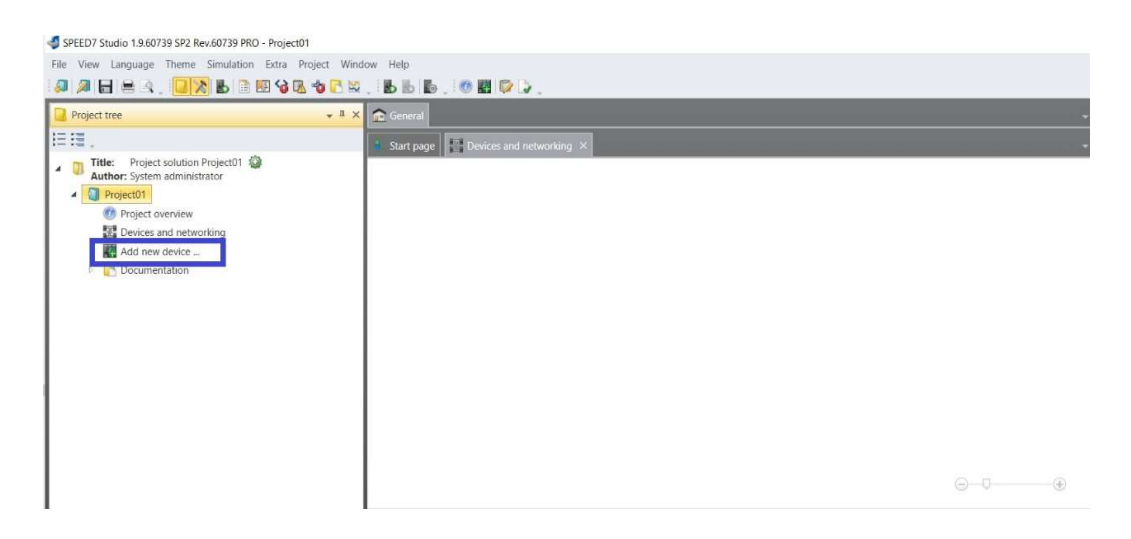

5. Add the CPU M13-CCF0001.

| Project tree                                                                                                    | - 1 × General                                                                                                    | 14                                                                                                    |
|----------------------------------------------------------------------------------------------------|----------------------------------------------------------------------------------------------------|----------------------------------------------------------------------------------------------------|
| <ul> <li>Title: Project solution Project 10  </li> <li>Project solution Project 10  </li> <li>Project 01  </li> <li>Project 04  </li> <li>Project 04  <th>Start poor       Provides and networking *         Add new device         I.       Provide device         Hill       Provide device         Hill       Provide device         Provide device       Provide device         Provide device       Provide device         Provid</th><th>Note     Catalog information       Sections     Wands: Core Multi-Sections       Vectore     Vectore       Vectore     2001216       Vectore     2001216       Vectore     Mills-Cersoon       Vectore     Mills-Cersoon</th></li></ul> | Start poor       Provides and networking *         Add new device         I.       Provide device         Hill       Provide device         Hill       Provide device         Provide device       Provide device         Provide device       Provide device         Provid | Note     Catalog information       Sections     Wands: Core Multi-Sections       Vectore     Vectore       Vectore     2001216       Vectore     2001216       Vectore     Mills-Cersoon       Vectore     Mills-Cersoon |

6. Finished.

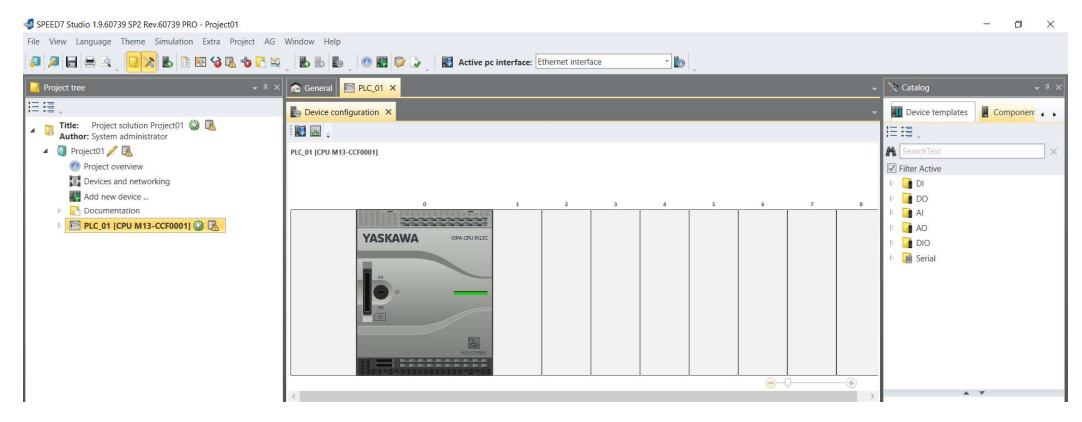

## **YASKAWA**

#### 3.3 SPEED7 Studio configuration for 021-1BH00 and 022-1BH00

1. After the hardware configuration from the CPU M13-CCF0001, you find the DI 021-1BH00 and DO 022-1BH00 in the components catalog. Via drag & drop you put it in the slot.

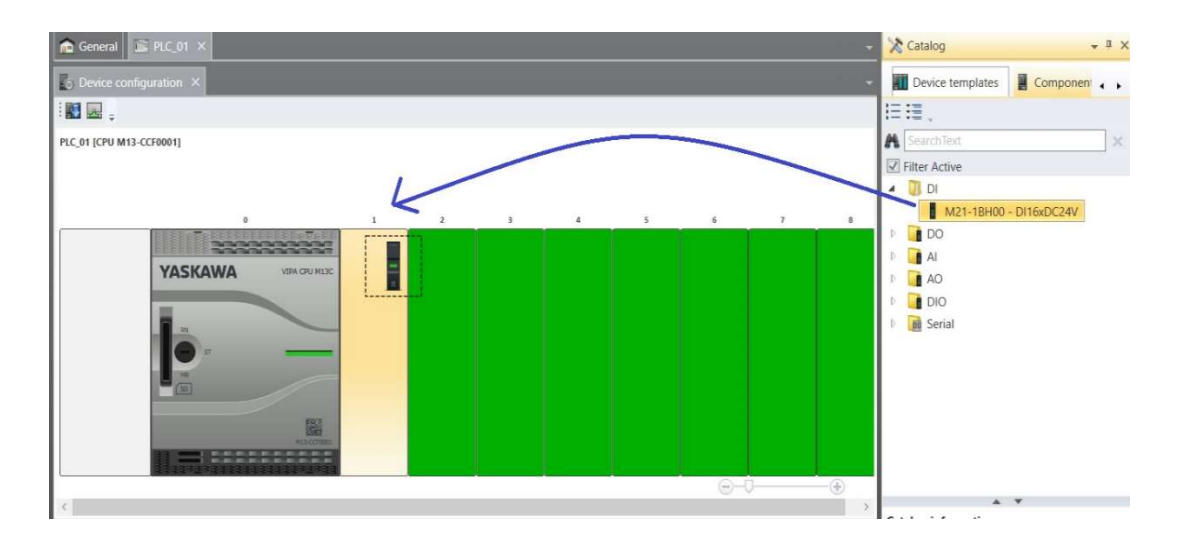

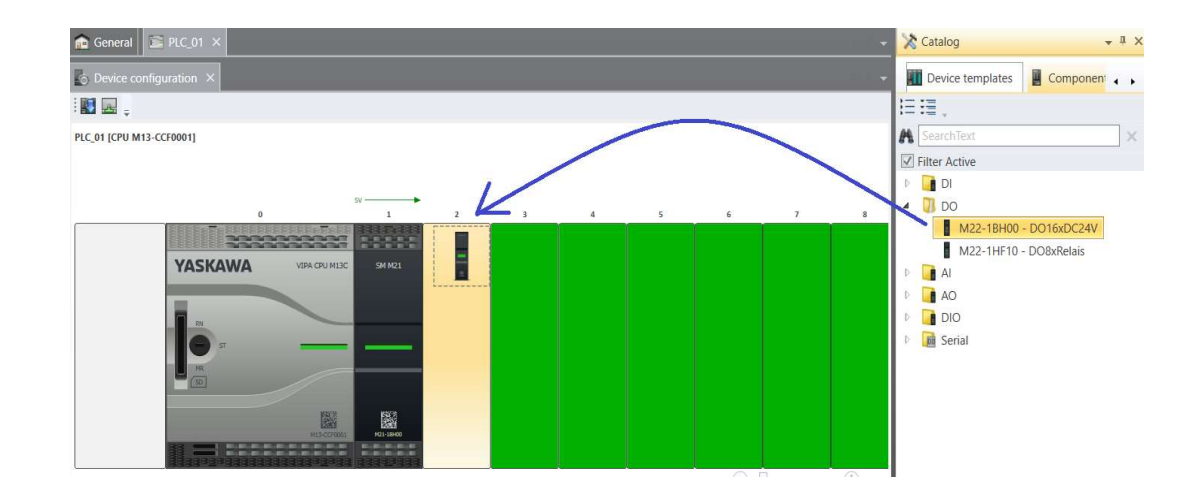

2. Finished.

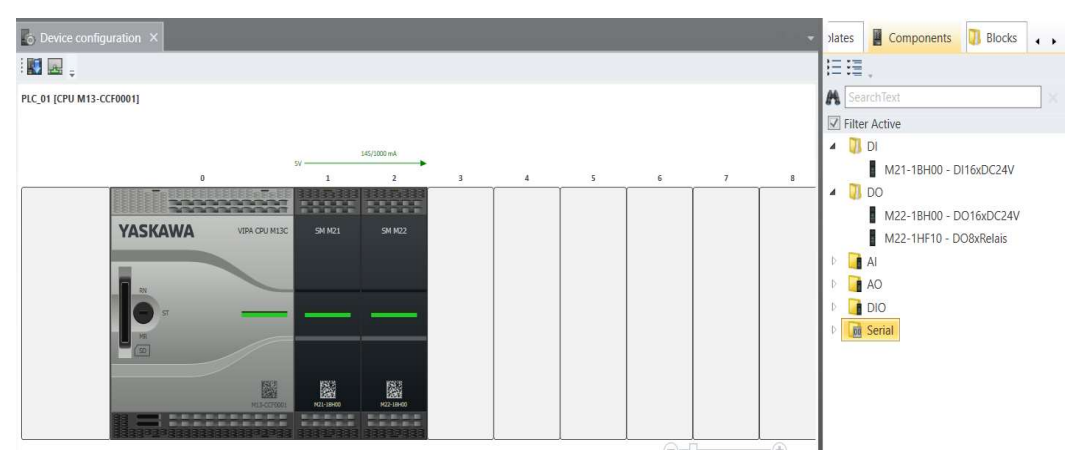